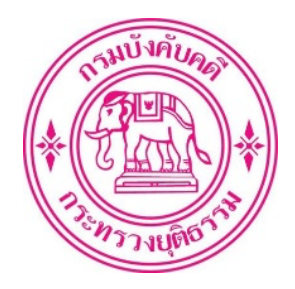

# คู่มือ การปฏิบัติงาน

# การบันทึกเวลาปฏิบัติราชการของเจ้าหน้าที่ กรมบังคับคดี

(ระบบสแกนใบหน้าและระบบสารสนเทศทรัพยากรบุคคล (DPIS))

ฝ่ายบริหารงานทั่วไป กองบริหารทรัพยากรบุคคล พฤษภาคม ๒๕๖๗

#### ๑. ชื่อกระบวนงาน

#### การบันทึกเวลาปฏิบัติราชการของเจ้าหน้าที่กรมบังคับคดี

(ระบบสแกนใบหน้าและระบบสารสนเทศทรัพยากรบุคคล (DPIS))

#### ษ. วัตถุประสงค์

เพื่อเป็นแนวทางในการปฏิบัติงานและการบันทึกเวลามาปฏิบัติราชการของเจ้าหน้าที่กรมบังคับคดี และผู้มีหน้าที่เกี่ยวข้องสามารถดำเนินการตามคำสั่งกรมบังคับคดี ที่ ๑๔๗/๒๕๖๗ ลงวันที่ ๒๑ มีนาคม ๒๕๖๗ เรื่อง การบันทึกเวลาปฏิบัติราชการของเจ้าหน้าที่กรมบังคับคดี ได้อย่างถูกต้อง

#### ๓. ขอบเขตของงาน

ตามคำสั่งกรมบังคับคดี ที่ ๑๔๗/๒๕๖๗ ลงวันที่ ๒๑ มีนาคม ๒๕๖๗ เรื่อง การบันทึกเวลาปฏิบัติ ราชการของเจ้าหน้าที่กรมบังคับคดี

#### ๔. คำจำกัดความ

**เจ้าหน้าที่** หมายความว่า ข้าราชการพลเรือนสามัญ พนักงานราชการ ลูกจ้างประจำ และ ลูกจ้างชั่วคราว ของกรมบังคับคดี

## ๕. ขั้นตอนการปฏิบัติงานระบบบันทึกเวลาปฏิบัติราชการ (ระบบสแกนใบหน้า) ๕.๑ ขั้นตอนการจัดเก็บข้อมูลประวัติ

ข้าราชการ พนักงานราชการ ลูกจ้างประจำ และลูกจ้างชั่วคราว การจัดเก็บข้อมูลประวัติ ฝ่ายข้อมูลบุคคลและบำเหน็จความชอบ กองบริหารทรัพยากรบุคคล เป็นผู้ดำเนินการจัดเก็บข้อมูลประวัติ ทั้งหมด เพื่อนำไปบันทึกในระบบสารสนเทศทรัพยากรบุคคล (DPIS) เมื่อบันทึกข้อมูลครบถ้วนแล้วระบบ จะทำการถ่ายโอนข้อมูลประวัติที่เกี่ยวข้องของเจ้าหน้าที่ไปที่ระบบบันทึกเวลาปฏิบัติราชการ ทั้งนี้ ฝ่ายข้อมูล บุคคลและบำเหน็จความชอบ กองบริหารทรัพยากรบุคคล จะดำเนินการจัดเก็บข้อมูลประวัติของเจ้าหน้าที่ บรรจุใหม่เข้าระบบได้ก็ต่อเมื่อกรมบังคับคดีได้มีคำสั่งบรรจุและแต่งตั้งเจ้าหน้าที่แล้วเท่านั้น

ลูกจ้างเหมาบริการ การจัดเก็บข้อมูลประวัติของลูกจ้างเหมาบริการ กลุ่มงานพัสดุ กองบริหาร การคลัง เป็นผู้ดำเนินการจัดเก็บข้อมูลประวัติทั้งหมด เพื่อนำไปบันทึกในระบบบันทึกเวลาปฏิบัติราชการ (ระบบสแกนใบหน้า) เนื่องจากลูกจ้างเหมาบริการไม่มีโครงสร้างตำแหน่งในระบบสารสนเทศทรัพยากรบุคคล (DPIS)

ทั้งนี้ หน่วยงานในส่วนภูมิภาคเมื่อมีการจ้างลูกจ้างเหมาบริการแล้วจะต้องนำส่งประวัติให้ กลุ่มงานพัสดุ กองบริหารการคลัง โดยเร็วเพื่อจักได้นำประวัติไปบันทึกเข้าระบบบันทึกเวลาปฏิบัติราชการ หากไม่นำส่งข้อมูลประวัติ ข้อมูลรายงานวันทำการรายวันจะยังไม่มีชื่อของลูกจ้างเหมาบริการรายที่จ้างใหม่

#### ๕.๒ หน่วยงานที่มีหน้าที่จัดเก็บข้อมูลใบหน้า

| <u>ส่วนกลาง</u>    | กองบริหารทรัพยากรบุคคล เป็นผู้ดำเนินการ                        |
|--------------------|----------------------------------------------------------------|
| <u>ส่วนกลาง</u>    | หน่วยงานที่อยู่นอกที่ตั้งกรมบังคับคดี หน่วยงานเป็นผู้ดำเนินการ |
| <u>ส่วนภูมิภาค</u> | สำนักงานบังคับคดีจังหวัด/สาขา เป็นผู้ดำเนินการ                 |

#### ๕.๓ ขั้นตอนการจัดเก็บใบหน้าเข้าระบบ

#### <u>การขอเปิดสิทธิเข้าระบบ (Password)</u>

- แจ้งกองบริหารทรัพยากรบุคคลทางโทรศัพท์ขอเปิดสิทธิเข้าใช้งานเครื่องสแกนใบหน้า

- กองบริหารทรัพยากรบุคคล เปิดสิทธิเข้าใช้งานระบบและกำหนด Password และ ดำเนินการแจ้ง Password ให้หน่วยงานทราบ และดำเนินการจัดเก็บใบหน้า

- Password เข้าใช้งานระบบสแกนใบหน้า กองบริหารทรัพยากรบุคคลจะกำหนดสิทธิไว้ให้ มีระยะเวลา ๑ วัน หากพ้นกำหนดระยะเวลาแล้วจะไม่สามารถใช้ Password ในการเข้าระบบสแกนใบหน้า ต่อไปได้

#### <u>การจัดเก็บใบหน้าของเจ้าหน้าที่</u>

- admin สำนัก/กอง นำเจ้าหน้าที่ไปที่เครื่องสแกนใบหน้าของหน่วยงาน
- เปิดหน้ากล้อง กรณีที่มีการปิดหน้ากล้องไว้
- เข้าระบบ เลือก ที่รูปสามขีดด้านล่างขวามือ
- เลือก ที่รูปแป้นพิม<sup>์</sup>พ์ด้านบนขวามือ
- ใส่รหัส (password) ที่กองบริหารทรัพยากรบุคคลกำหนดให้
- เลือก OK
- ใส่รหัส (password) ใหม่อีก ๑ ครั้ง
- เลือก OK
- เลือก การจัดการผู้ใช้
- เลือก ผู้ใช้ใหม่
- เลือก เลขผู้ใช้ กรอก เลขบัตรประจำตัวประชาชน ๑๓ หลัก
- เลือก OK
- เลือก ใบหน้า
- เจ้าหน้าที่ยืนหน้าเครื่องสแกน ให้ใบหน้าอยู่ในรูปกรอบสี่เหลี่ยมของเครื่องสแกน
- รอจนเครื่องสแกนแจ้ง "บันทึกสำเร็จค่ะ" จัดเก็บใบหน้าสำเร็จ
- กลับมาหน้าจอแรก ให้เจ้าหน้าที่ทำการทดสอบการสแกนใบหน้า
  - ⊙ <u>สแกนไม่ผ่าน</u> ให้กลับไปทำการจัดเก็บใบหน้าใหม่
  - ⊙ <u>สแกนผ่าน</u> จบขั้นตอนการจัดเก็บใบหน้าและพร้อมใช้งาน
- เมื่อทดสอบเรียบร้อยแล้วให้ admin แจ้งเจ้าหน้าที่ให้เริ่มใช้ระบบสแกนใบหน้าบันทึกเวลา ปฏิบัติราชการในวันถัดไป โดยไม่ต้องรอการเพิ่มประวัติของเจ้าหน้าที่ในระบบฯ
- วันแรกที่มารายงานตัวเข้าปฏิบัติราชการยังไม่ได้สแกนใบหน้าบันทึกเวลาปฏิบัติราชการให้ ดำเนินการ ดังนี้

⊙ ข้าราชการ พนักงานราชการ ลูกจ้างประจำ ลูกจ้างชั่วคราว ให้ขอลงเวลาปฏิบัติ ราชการในระบบสารสนเทศทรัพยากรบุคคล (DPIS) หลังจากลงทะเบียนเข้าใช้ระบบได้แล้ว

⊙ ลูกจ้างเหมาบริการ ให้ทำบันทึกรายงานหัวหน้าหน่วยงานระดับสำนัก/กอง ในระบบสารบรรณอิเล็กทรอนิกส์ (e-memo) หลังจากที่ได้รับ User/password เข้าระบบแล้ว

#### ๕.๔ ขั้นตอนการตรวจสอบการบันทึกเวลา

- เข้าระบบ Intranet กรมบังคับคดี
- คลิกเลือก ระบบลงเวลาปฏิบัติราชการ
- เข้าหน้าจอระบบ Tiger HRiS Web Time Attendance
- ใส่ User (เลขบัตรประจำตัวประชาชน)

- ใส่ Password (เลขสี่ตัวหลังของเลขบัตรประจำตัวประชาชน)

- คลิกเลือก Login
- คลิกเลือก รายงาน
- คลิกเลือก ตรวจสอบข้อมูลดิบการลงเวลา
- เมื่อคลิกเลือกแล้ว ข้อมูลการลงเวลาจะปรากฏให้เห็นเป็นรายวัน และ
- สามารถกำหนดเลือกตรวจสอบเป็นรายวัน รายเดือน ได้โดย
- คลิกเลือก ที่รูปแว่นขยาย แล้วกำหนดวันเริ่มต้น/วันสิ้นสุด แล้วคลิกเลือก ตกลง
- รายงานอื่น ๆ สามารถประมวลผลใช้งานได้ตามความต้องการ

- การตรวจสอบวันลา ข้อมูลการลา ให้ตรวจสอบจากระบบสารสนเทศทรัพยากรบุคคล (DPIS) เป็นหลัก เนื่องจากข้อมูลดังกล่าวจะนำส่งมาจากระบบสารสนเทศทรัพยากรบุคคล (DPIS) ทั้งหมด ยกเว้นลูกจ้างเหมาบริการ ให้ตรวจสอบในระบบ Tiger HRiS Web Time Attendance

#### ๕.๕ ขั้นตอนการตั้งเวลาเครื่องสแกนกรณีไฟฟ้าดับ

- ทำการถอดปลั๊กไฟออกแล้วเสียบใช้งานใหม่ ตรวจสอบเวลาว่าปกติหรือไม่ปกติ

- หากทำตามขั้นตอนแรกแล้วเวลายังไม่กลับมาปกติให้ดำเนินการแจ้งฝ่ายบริหารงานทั่วไป กองบริหารทรัพยากรบุคคล เพื่อทำการตั้งค่าเวลาให้ใหม่ โดยแจ้งไปที่เบอร์โทร. ๐ ๒๘๘๑ ๔๘๓๔ หรือเบอร์ ภายใน ๑๑๑๔, ๑๑๑๕

#### ๖. ขั้นตอนการปฏิบัติงานระบบสารสนเทศทรัพยากรบุคคล (DPIS)

ข้อมูลระบบสารสนเทศทรัพยากรบุคคล (DPIS) ที่ระบบบันทึกเวลาปฏิบัติราชการนำไป ประมวลผลประกอบด้วยข้อมูล ดังต่อไปนี้

- ข้อมูลการลาทุกประเภท

- ข้อมูลการขอลงเวลาปฏิบัติราชการ
- ข้อมูลการขอออกก่อนเวลา ๑๖.๓๐ นาฬิกา

#### ๖.๑ ข้อมูลการลา

เนื่องจากการยื่นใบลาในระบบสารสนเทศทรัพยากรบุคคล (DPIS) กรมบังคับคดีได้กำหนดไว้ เพียง ๓ ประเภท ตามที่ระเบียบฯกำหนดไว้ให้ดำเนินการได้ คือ การลาป่วย ลากิจ และลาพักผ่อน จากการลา ทั้งหมด ๑๑ ประเภท

ดังนั้น การลานอกระบบจึงยังไม่มีข้อมูลในประวัติการลาของเจ้าหน้าที่ ทำให้การประมวลผล วันทำการรายวันจึงยังไม่ถูกต้อง เพราะระบบรายงานว่า "ขาดราชการ" จึงได้กำหนดให้ admin สำนัก/กอง และเจ้าหน้าที่ มีหน้าที่นำเข้าระบบให้ครบถ้วนทุกครั้งที่มีการลานอกระบบ

**ขั้นตอนการนำเข้าประวัติการลา** admin สำนัก/กอง เป็นผู้ดำเนินการโดยมีขั้นตอนการ นำเข้าประวัติการลา ดังนี้

- admin สำนัก/กอง เข้าระบบ ด้วย User/password ของตนเอง
- เปลี่ยนบทบาทผู้ใช้งานจาก "ผู้ใช้งานทั่วไป" เป็น "กลุ่มธุรการสำนัก/กอง/กลุ่มงาน"
- คลิกเลือก สามขีด ด้านบนซ้าย
- เลือกหัวข้อ การจัดการข้อมูลบุคลากร คลิกเลือก "ค้นหาข้อมูลบุคลากร"
- เลือกสังกัด "หน่วยงานตนเอง" เลือกประเภทบุคลากร "ข้าราชการ พนักงานราชการ ลูกจ้างประจำ ลูกจ้างชั่วคราว" เลือกสถานะ "ปกติ" ชื่อ-สกุล "ให้ใส่ชื่อเจ้าหน้าที่ที่จะเพิ่ม ประวัติ" คลิกเลือก "ค้นหา"

- คลิกเลือก "สามขีด" (จัดการข้อมูลบุคลากร) คลิกเลือก "ประวัติ"

- ประเภทประวัติ เลือก "ข้อมูลการลา" คลิกเลือก "ค้นหา"

- คลิกเลือก "+เพิ่มข้อมูล"

- คลิกเลือก "ประเภทการลา" คลิกเลือก "วันที่ขอลาวันสิ้นสุด"

- คลิกเลือก ๏ ตลอดวัน หรือ ๏ ครึ่งวันเช้า หรือ ๏ ครึ่งวันบ่าย

- คลิกเลือก "เพิ่ม/แก้ไขไฟล์" เพื่อเพิ่มไฟล์ใบลา คลิก "เริ่มนำเข้า"

- คลิก 🗹 ข้าพเจ้ายืนยันและรับรอว่าได้ทำการตรวจสอบข้อมูลแล้ว

- คลิก "บันทึก" จบขั้นตอนการนำเข้าประวัติการลา

#### ๖.๒ ข้อมูลการขอลงเวลาปฏิบัติราชการ

การขอลงเวลาปฏิบัติราชการของเจ้าหน้าที่ของกรมบังคับคดีที่ไม่ได้สแกนใบหน้าลงเวลา ปฏิบัติราชการ ให้ขอลงเวลาในระบบสารสนเทศทรัพยากรบุคคล (DPIS) แทนเพื่อไม่ให้ระบบประมวลผลการ มาปฏิบัติราชการ รายงานเป็น "ขาดราชการ" ดังต่อไปนี้

- พนักงานเดินหมาย ลงเวลาปฏิบัติราชการในระบบสารสนเทศทรัพยากรบุคคล (DPIS) หรือ ระบบสแกนใบหน้าดำเนินการเหมือนเจ้าหน้าที่ทั่วไป (สแกนเช้า ๑ ครั้ง หลังเลิกงาน ๑ ครั้ง) ในหนึ่งวัน ให้เลือกลงระบบใดระบบหนึ่งเท่านั้น

- กรณีลืมลงเวลา หรือ ลงเวลาไม่ผ่าน

- กรณีไปราชการ ประชุม อบรม สัมมนา ดูงาน ไปศาล ฯลฯ

- กรณีปฏิบัติงานภายในที่พัก (Work From Home)

- กรณีระบบไฟฟ้าหรือเครื่องบันทึกเวลาขัดข้อง

- กรณีขอออกก่อนเวลา ๑๖.๓๐ นาฬิกา

ทั้งนี้ เมื่อขอลงเวลาในระบบแล้วจะมีผลต่อเมื่อผู้มีอำนาจได้อนุญาตแล้วเท่านั้น หากผู้มีอำนาจ ยังไม่ได้อนุญาต การประมวลผลวันทำการก็ยังรายงานว่า "ขาดราชการ"

<u>การกระทำใด ๆ ดังกล่าวมาแล้วข้างต้น หากดำเนินการหลังจากที่กองบริหารทรัพยากรบุคคล</u> <u>ได้ทำการปิดรอบบัญชีรายเดือนแล้ว (ทุกวันที่ ๕ ของเดือนถัดไป หากวันที่ ๕ ตรงกับวันหยุด ก็จะเป็นวันทำ</u> <u>การถัดไป) ท่านจะไม่สามารถดำเนินการใด ๆได้ หรือดำเนินการได้แต่ผลจะไม่ปรากฏในรายงานวันทำการซึ่งจะ</u> <u>เป็นวันที่ "ขาดราชการ"</u>

#### ปัญหาอุปสรรคที่พบ

- ด. การสแกนใบหน้าเจ้าหน้าที่ไม่รอจนเครื่องสแกนหน้าจนครบขั้นตอนเดินออกจากเครื่องไปก่อน
- เมื่อสแกนใบหน้าไม่ผ่านเจ้าหน้าที่ไม่ปรับระยะการยืนให้อยู่ในระยะที่สามารถสแกนใบหน้าได้
- ๓. การลานอกระบบสารสนเทศทรัพยากรบุคคล (DPIS) เจ้าหน้าที่ไม่นำมาเพิ่มในประวัติการลาของ
  เจ้าหน้าที่ในระบบสารสนเทศทรัพยากรบุคคล (DPIS)
- ๙. การไปราชการ ประชุม อบรม สัมมนา ดูงาน ไปศาล และอื่น ๆ ที่ไม่ได้สแกนใบหน้าลงเวลา เจ้าหน้าที่ไม่ขอลงเวลาในระบบสารสนเทศทรัพยากรบุคคล (DPIS)
- ๙. การลาป่วย ไม่ดำเนินการยื่นใบลาในวันแรกที่กลับมาปฏิบัติราชการ

\*\*\*\*\*\*\*

#### <u>เอกสารอ้างอิง</u>

- คำสั่งกรมบังคับคดี ที่ ๑๔๗/๒๕๖๗ ลงวันที่ ๒๑ มีนาคม ๒๕๖๗ เรื่อง การบันทึกเวลาปฏิบัติราชการ ของเจ้าหน้าที่กรมบังคับคดี

- ระเบียบสำนักนายกรัฐมนตรีว่าด้วยการลาของข้าราชการ พ.ศ. ๒๕๕๕

- ประกาศคณะกรรมการบริหารพนักงานราชการ เรื่อง สิทธิประโยชน์ของพนักงานราชการ พ.ศ. ๒๕๕๔

- ประกาศคณะกรรมการบริหารพนักงานราชการ เรื่อง สิทธิประโยชน์ของพนักงานราชการ (ฉบับที่ ๒) พ.ศ. ๒๕๖๐

- ประกาศคณะกรรมการบริหารพนักงานราชการ เรื่อง สิทธิประโยชน์ของพนักงานราชการ (ฉบับที่ ๔) พ.ศ. ๒๕๖๖

- หนังสือกองบริหารทรัพยากรบุคคล ที่ ยธ ๐๕๑๐(อ)/ว๓๖ ลงวันที่ ๒๑ ธันวาคม ๒๕๖๓ เรื่อง แนวทางปฏิบัติเกี่ยวกับการลาของลูกจ้างชั่วคราว กรมบังคับคดี

## ลงเวลาผ่านระบบ

DPIS

กรณีดังนี้

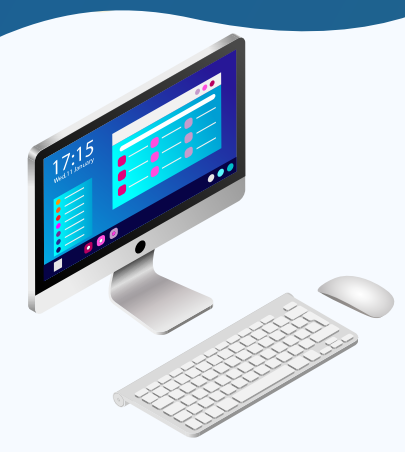

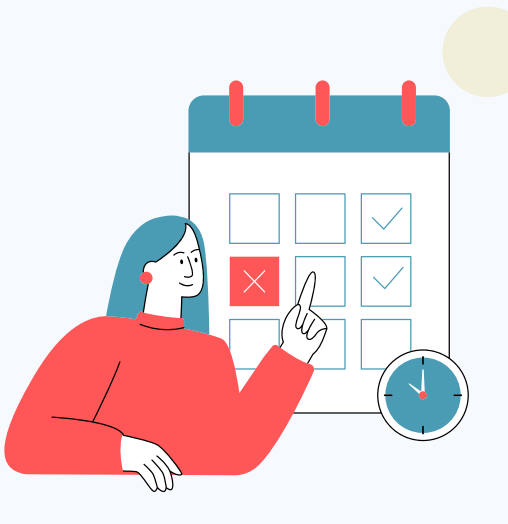

1. ล<mark>ืมส</mark>แกนใบหน้า

ดำเนินการได้เดือนละ 1 ครั้ง หากมีครั้งที่ 2 ต้องยื่นใบลา ตามระเบียบฯ

## 2. ไปราชการ

การไปราชการ อบรม ประชุม สัมมนา ดูงาน ไปศาล ฯลฯ ต้องขอลงปฏิบัติงานทุกครั้ง หากไม่ดำเนินการระบบจะ เก็บสถิติเป็น "ขาดราชการ"

## 3. ปฏิบัติงานภายในที่พัก (**WF**H)

ลงเวลาผ่านระบบ DPIS ทุกวัน หากไม่ดำเนินการถือว่า ขาดราชการ ยื่นใบลาตามระเบียบฯ

## **4**. ระบ<mark>บไฟ</mark>ฟ้า/เครื่องบันทึกเวลาขัด<mark>ข่อ</mark>

รายงานผู้บังคับบัญชาทราบ และให้ลงเวลามาปฏิบัติ งานผ่านระบบ DPIS แทนการสแกนใบหน้า

## 5. พนักงานเดินหมาย

ลงเวลาปฏิบัติงานผ่านระบบ DPIS หรือลงเวลาด้วย การสแกนใบหน้า เหมือนเจ้าหน้าที่ทั่วไป (สแกนเช้า ก่อนเวลา 8.30 น. หนึ่งครั้ง และสแกนออกงานหลัง เวลา 16.30 น. หนึ่งครั้ง)

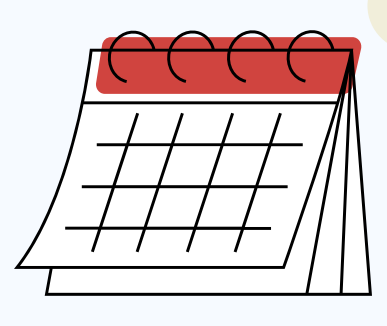

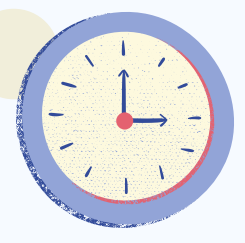

### 7. ผู้ที่ไม่ต้องลงเวลา ขรก. ประเภทบริหาร ขรก. ประเภทอำนวยการ ขรก. ประเภทวิชาการ ระดับเชี่ยวชาญ

## 6. ข<mark>ออนุ</mark>ญาตออกก่อนเวลา

ขออนุญาตผ่านระบบ DPIS และต้องได้รับอนุญาตก่อน เวลา 15.00 น. และออกได้ไม่ก่อนเวลา 15.00 น.

## ติดต่อสอบถาม

โทร. 02 881 4834 ภายใน 1114, 1115 Line : ledระบบการลา DPIS 6 ฝ่ายบริหารงานทั่วไป กองบริหารทรัพยากรบุคคล